# 방화벽 관리 센터 및 Firepower Service에서 프로 세스 활성화

### 목차

소개 사전 요구 사항 요구 사항 사용되는 구성 요소 Firewall Management Center 프로세스 다시 시작 웹 UI로 프로세스 다시 시작 CLI로 프로세스 다시 시작 관리되는 디바이스 프로세스 다시 시작 FirePOWER 어플라이언스, ASA FirePOWER 모듈 및 NGIPS 가상 디바이스 Series 2 관리되는 디바이스 관련 정보

### 소개

이 문서에서는 Cisco Firewall Management Center 어플라이언스에서 웹 UI(사용자 인터페이스) 또 는 CLI를 사용하여 서비스를 다시 시작하는 방법에 대해 설명합니다.

## 사전 요구 사항

### 요구 사항

이 문서에 대한 특정 요건이 없습니다.

### 사용되는 구성 요소

이 문서는 특정 소프트웨어 및 하드웨어 버전으로 한정되지 않습니다.

이 문서의 정보는 특정 랩 환경의 디바이스를 토대로 작성되었습니다. 이 문서에 사용된 모든 디바 이스는 초기화된(기본) 컨피그레이션으로 시작되었습니다. 현재 네트워크가 작동 중인 경우 모든 명령의 잠재적인 영향을 미리 숙지하시기 바랍니다.

### Firewall Management Center 프로세스 다시 시작

문제를 해결하려면 FireSIGHT Management Center 어플라이언스에서 실행되는 프로세스 및 서비 스를 다시 시작할 수 있습니다. 다음 섹션에 설명된 대로 어플라이언스를 재부팅할 필요 없이 이러 한 서비스 및 프로세스를 다시 시작할 수 있습니다.

### 웹 UI로 프로세스 다시 시작

- 1. Firewall Management Center의 웹 UI에 로그인합니다.
- 2. System(시스템) > Configuration(컨피그레이션) > Process(프로세스)로 이동합니다.
- 3. Restart *Management Center* **Console**에 대해 **명령** 실행을 클릭합니다. 이렇게 하면 서비스 및 프로세스가 다시 시작됩니다.

| Access List                | Name                              |               |
|----------------------------|-----------------------------------|---------------|
| Access Control Preferences | Shutdown Management Center        | → Run Command |
| Audit Log                  | Reboot Management Center          | → Run Command |
| Audit Log Certificate      | Restart Management Center Console | → Run Command |
| Change Reconciliation      |                                   |               |

### CLI로 프로세스 다시 시작

CLI를 통해 Firewall Management Center 프로세스를 다시 시작하려면 다음 단계를 완료하십시오.

- 1. 방화벽 관리 센터의 CLI에 로그인합니다.
- 2. expert 모드로 들어갑니다. > expert admin@masolorifirepowermanager:~\$
- 3. 권한 수준을 **루트 사용자** 모드로 승격합니다.

admin@masolorifirepowermanager:~\$ sudo su -Password: root@masolorifirepowermanager:~#

1. 콘솔을 재시작하려면 CLI에 다음 명령을 입력합니다.

root@masolorifirepowermanager:~# /etc/rc.d/init.d/console restart

# 관리되는 디바이스 프로세스 다시 시작

이 섹션에서는 관리되는 디바이스에서 실행되는 프로세스를 재시작하는 방법에 대해 설명합니다.

#### FirePOWER 어플라이언스, ASA FirePOWER 모듈 및 NGIPS 가상 디바이스

FirePOWER 어플라이언스, Cisco ASA(Adaptive Security Appliance) 모듈 또는 NGIPS(Next Generation Intrusion Prevention System) 가상 디바이스에서 실행되는 프로세스를 다시 시작하려 면 다음 단계를 완료하십시오.

- 1. SSH(Secure Shell)를 통해 관리되는 디바이스의 CLI에 로그인합니다.
- 2. ASA에서 FirePOWER(SFR) 서비스 모듈을 실행하는 경우 SFR 모듈에 액세스하려면 ASA에 서 다음 명령을 입력해야 합니다.

ciscoasa# **session sfr console** Opening console session with module sfr. Connected to module sfr. Escape character sequence is 'CTRL-^X'.

FirePOWER login:

 사용자 자격 증명을 제공하고 셸에 성공적으로 로그인한 후 다음 명령을 입력하여 서비스를 재시작합니다.

> system restart

This command will restart the application. Continue? Please enter 'YES' or 'NO':  ${\bf YES}$ 

#### Series 2 관리되는 디바이스

Series 2 관리되는 디바이스에서 실행되는 프로세스를 재시작하려면 다음 단계를 완료하십시오.

- 1. Sourcefire 관리 디바이스의 CLI에 로그인합니다.
- 2. 권한 수준을 루트 사용자 모드로 승격합니다.

admin@FirePOWER:~\$ sudo su - 3. 관리되는 디바이스에서 실행되는 프로세스를 재시작하려면 CLI에 다음 명령을 입력합니다.

root@FirePOWER:~# /etc/rc.d/init.d/sensor restart

### 관련 정보

• Cisco 기술 지원 및 다운로드

이 번역에 관하여

Cisco는 전 세계 사용자에게 다양한 언어로 지원 콘텐츠를 제공하기 위해 기계 번역 기술과 수작업 번역을 병행하여 이 문서를 번역했습니다. 아무리 품질이 높은 기계 번역이라도 전문 번역가의 번 역 결과물만큼 정확하지는 않습니다. Cisco Systems, Inc.는 이 같은 번역에 대해 어떠한 책임도 지지 않으며 항상 원본 영문 문서(링크 제공됨)를 참조할 것을 권장합니다.